# Instrukcja użytkownika Dell™ Display Manager

- Przegląd
- Używanie okna dialogowego szybkich ustawień
- Ustawienie podstawowych funkcji wyświetlania
- Przypisanie do aplikacji wstępnie ustawionych trybów
- Zastosowanie funkcji oszczędzania energii

## Przegląd

Dell Display Manager to aplikacja Windows wykorzystywana do zarządzania monitorem lub grupą monitorów. Umożliwia ręczną regulację wyświetlanego obrazu, przypisanie automatycznych ustawień, zarządzanie zasilaniem, organizację okien, obracanie obrazu i inne funkcje dla wybranych modeli Dell. Po zainstalowaniu, aplikacja Dell Display Manager będzie uruchamiana po każdym uruchomieniu systemu i umieści swoją ikonę w obszarze powiadamiania. Informacje o podłączonych do systemu monitorach są zawsze dostępne po ustawieniu kursora nad ikoną w obszarze powiadamiania.

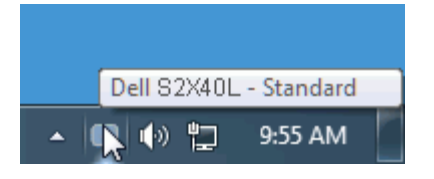

#### Używanie okna dialogowego szybkich ustawień

Kliknięcie ikony Dell Display Manager w obszarze powiadamiania, otwiera okno dialogowe szybkich ustawień. Po podłączeniu do systemu więcej niż jednego obsługiwanego modelu Dell, poprzez użycie dostarczonego menu, można wybrać określony docelowy monitor. Okno dialogowe szybkich ustawień, umożliwia wygodną regulację poziomów jasności i kontrastu monitora, wstępnie ustawione tryby można wybrać ręcznie lub ustawić na tryb automatyczny, po czym może zostać zmieniona rozdzielczość ekranu.

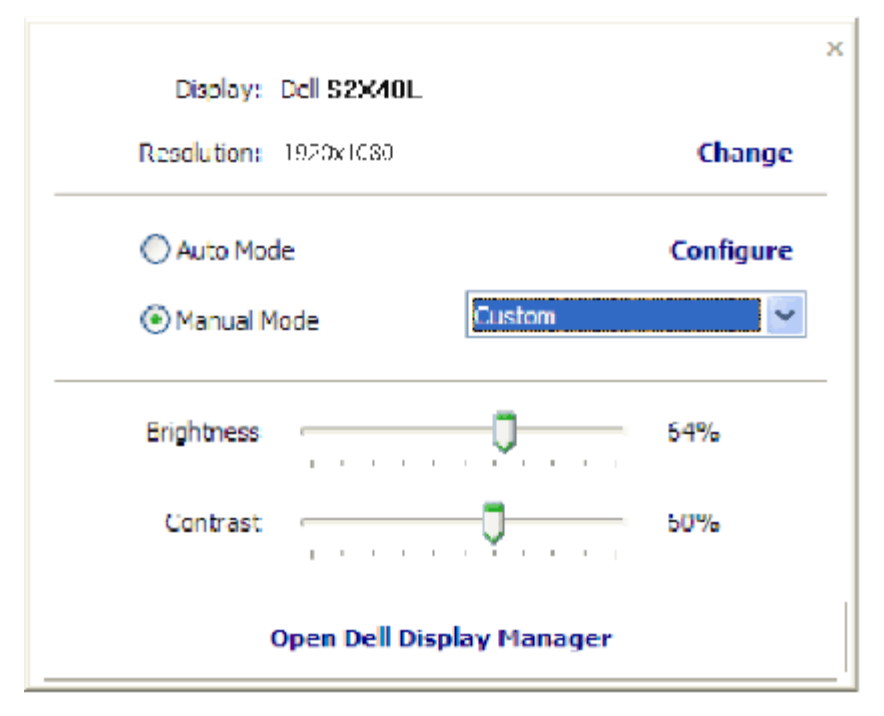

Okno dialogowe szybkich ustawień zapewnia także dostęp do zaawansowanego interfejsu użytkownika Dell Display Manager, używanego do regulacji podstawowych funkcji, konfiguracji trybu automatycznego i dostępu do innych funkcji.

## Ustawienie podstawowych funkcji wyświetlania

Tryb ustawień wstępnych dla wybranego monitora, można ręcznie zastosować poprzez menu w zakładce Podstawowe. Alternatywnie, można włączyć tryb ustawień automatycznych. Tryb automatyczny powoduje automatyczne zastosowanie preferowanego trybu ustawień wstępnych, po uaktywnieniu specyficznych aplikacji. Po każdej zmianie trybu, komunikat ekranowy pokazuje przez chwilę aktualny tryb ustawień wstępnych.

Wybrany kontrast i jasność monitora, można także wyregulować bezpośrednio z zakładki Podstawowe.

| Rasic                                                                                  | Auto Mode                      | PowerNap  |  |
|----------------------------------------------------------------------------------------|--------------------------------|-----------|--|
| Resolution: 192                                                                        | x1030                          | Change    |  |
| O Auto Mode                                                                            |                                | Configure |  |
|                                                                                        |                                | 100       |  |
| Use preset mode assi                                                                   | gnments for active applic      | cations.  |  |
| Use preset mode assi<br>Manual Mode<br>Choose a preset mod                             | gnments for active applic      | ators     |  |
| Use preset mode assi<br>Manual Mode<br>Choose a preset mod                             | gnments for active applic<br>e | atons .   |  |
| Use preset mode assi<br>Manual Mode<br>Choose a preset mod<br>Multimedia<br>Brightness | gnments for active applic      | 64%       |  |

#### Przypisanie do aplikacji wstępnie ustawionych trybów

Zakładka Tryb automatyczny umożliwia powiązanie specyficznego trybu ustawień wstępnych z określoną aplikacją i automatyczne zastosowanie tego powiązania. Po włączeniu Tryb automatyczny, Dell Display Manager automatycznie przełączy na odpowiedni Tryb ustawień wstępnych, po uaktywnieniu powiązanej aplikacji. Tryb ustawień wstępnych przypisany do określonej aplikacji, może być taki sam dla każdego podłączonego monitora lub może być inny dla każdego kolejnego monitora.

Program Dell Display Manager jest wstępnie skonfigurowany dla wielu popularnych aplikacji. Aby dodać nową aplikację do listy powiązań, wystarczy przeciągnąć aplikację z pulpitu, z menu Start Windows lub z innego miejsca i upuścić ją na aktualną listę.

**WAGA**: Przypisania trybu ustawień wstępnych dla plików wsadowych, skryptów i programów rozruchowych oraz do plików niewykonywalnych, takich jak archiwa zip lub pliki spakowane, nie są obsługiwane i nie będą działać.

Dodatkowo, można włączyć opcję umożliwiającą używanie trybu ustawień wstępnych "Gry", przy każdym uruchomieniu aplikacji Direct3D na pełnym ekranie monitora. Aby wymusić to zachowanie, jeśli jest włączone, dla indywidualnych tytułów gier należy je dodać do listy przypisania różnych trybów ustawień wstępnych. Aplikacje znajdujące się na liście przypisania mają priorytet nad ogólnymi ustawieniami Direct3D. Instrukcja użytkownika Dell Display Manager

| Basic               | Auto Mode                   | PowerNap    |   |        | 0 |
|---------------------|-----------------------------|-------------|---|--------|---|
| ssign a preset mode | e to a specific application |             |   |        |   |
| Application         |                             | Preset Mode |   |        | ^ |
| Google Chrom        | e                           | Multimedia  | ~ |        |   |
| 🏉 Internet Explo    | orer                        | Multimedia  | ~ |        |   |
| 🚳 Windows Movi      | ie <mark>Ma</mark> ker      | Standard    | * |        |   |
| 🛞 Windows Med       | a Player                    | Standard    | * | Remove |   |
| WordPad MFC         | Application                 | Standard    | ~ |        |   |
| 🤕 Microsoft Offic   | ce Outlook                  | Standard    | ~ |        | ~ |

### Zastosowanie funkcji oszczędzania energii

W obsługiwanych modelach Dell, dostępna jest zakładka Opcje z opcjami oszczędzania energii PowerNap. Po uaktywnieniu przez wygaszacza ekranu w celu oszczędzania energii, jasność monitora może zostać automatycznie ustawiona na poziom minimalny lub monitor może zostać przestawiony na tryb uśpienia.

| ell Display Ma   | nager                       |           | Dell S2X4 |
|------------------|-----------------------------|-----------|-----------|
| Basic            | Auto Mode                   | PowerNap  | (         |
| PowerNap option  |                             |           |           |
| Reduce bright    | ness when screensaver activ | ates      |           |
| O Put the displa | y to sleep when screensaver | activates |           |
|                  |                             |           |           |
|                  |                             |           |           |
|                  |                             |           |           |
|                  |                             |           |           |
|                  |                             |           |           |
|                  |                             |           |           |
|                  |                             |           |           |
|                  |                             |           |           |
|                  |                             |           |           |
|                  |                             |           |           |